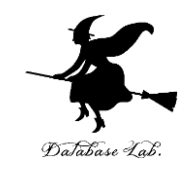

### 3. Shiny のウィジェット (Shiny によるデータサイエンス演習)

#### https://www.kkaneko.jp/cc/shiny/index.html

金子邦彦

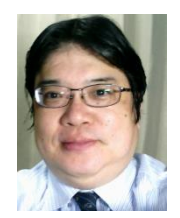

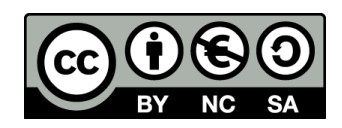

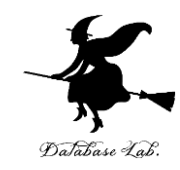

## 3-1. Shiny でテキスト表示

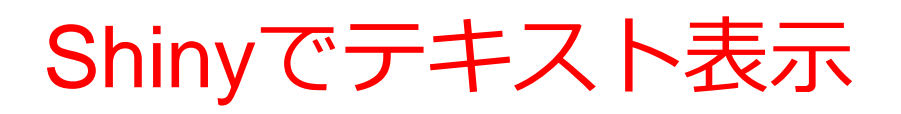

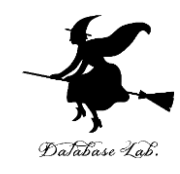

♦ ui.R

textOutput を使用

♦ server.R

renderText を使用

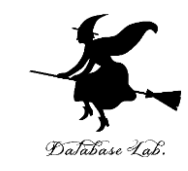

#### ui.R を書き換え

```
library(shiny)
```

```
shinyUI(fluidPage(
    sidebarLayout(
        sidebarPanel(
            sliderInput("breaks",
               "please select a number:",
               min = 1,
               max = 50,
               value = 30)
),
```

```
mainPanel(

textOutput("distPrint")

)
```

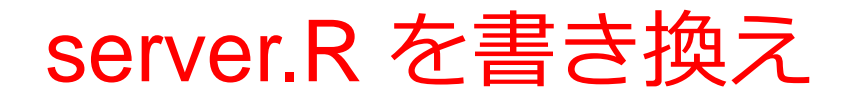

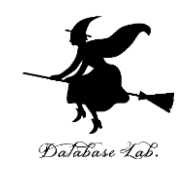

library(shiny)

shinyServer(function(input, output) {
 output\$distPrint <- renderText({
 input\$breaks \* 12
 })
})</pre>

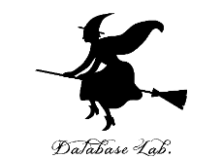

 もう1度起動.「D:/Desktop」の部分は、実際に ui.R, server.R があるディレクトリに読み替える

```
> runApp("D:/Desktop")
Listening on http://127.0.0.1:4749
```

る

・結果を確認.スライダーを動かすと、値が変化す

| plaa |        |       | umbe   |       |          |   |     |       |   |    | 300 |
|------|--------|-------|--------|-------|----------|---|-----|-------|---|----|-----|
| piea | Se Sel | ectai | Turnbe |       | 25       |   |     |       |   | 50 |     |
| _    |        |       |        |       | <u> </u> |   |     |       |   | 50 |     |
|      |        |       | 1 1 1  | 1 1 1 |          | 1 | 1 1 | 1 1 1 | 1 |    |     |
|      |        | 1.1.1 |        |       |          |   |     |       |   |    |     |

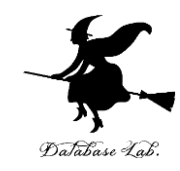

### 3-2. Shiny のフォーム

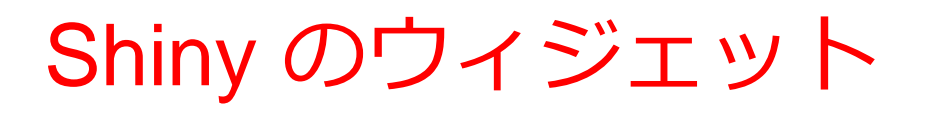

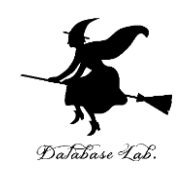

- ◆ スライダー sliderInput
- ◆ フォーム numericInput, textInput
- ◆ ラジオボタン radioButtons

など

#### 詳しくは

http://shiny.rstudio.com/reference/shiny/latest/

#### ui.R を書き換え

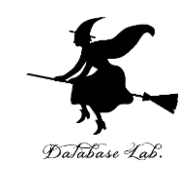

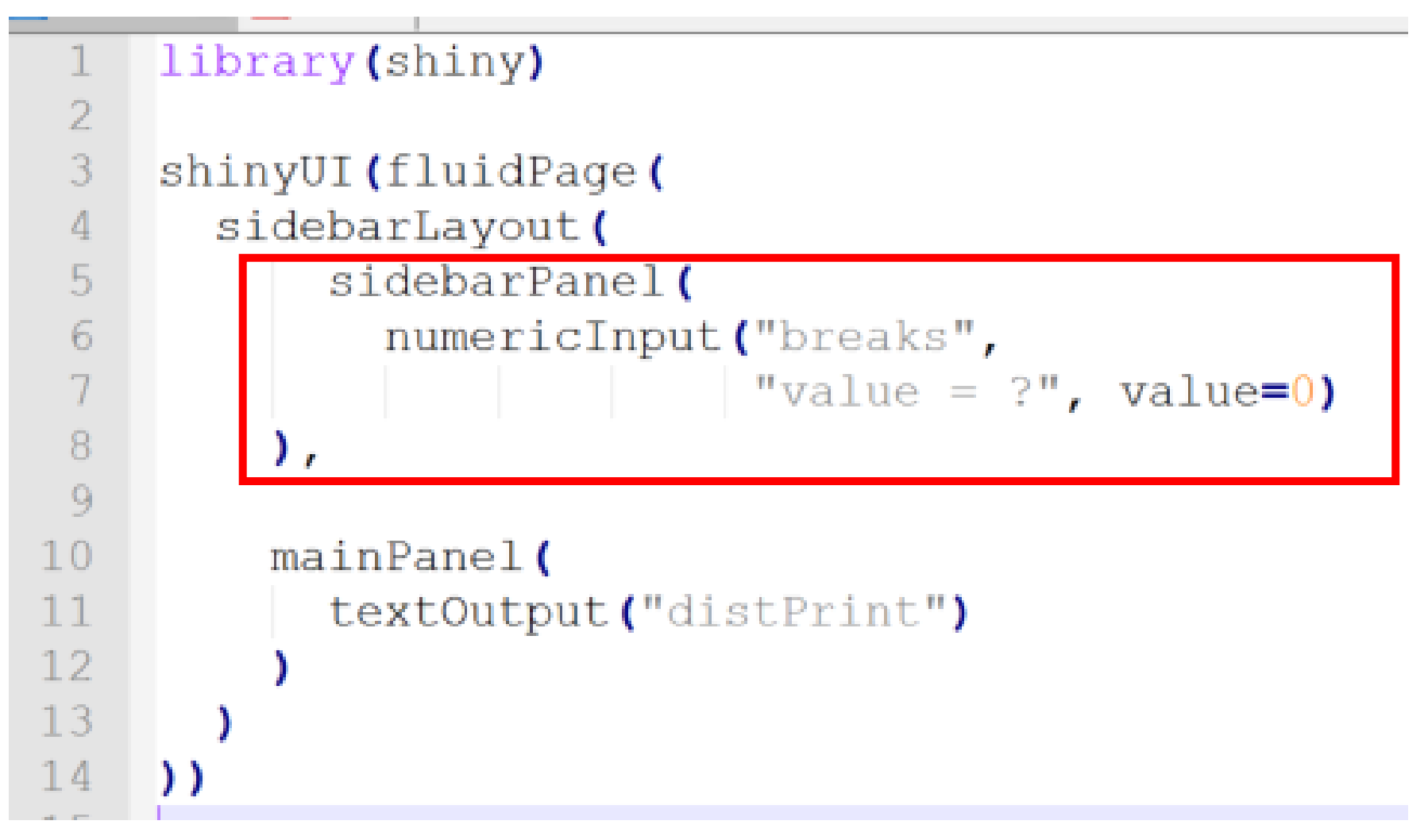

エディタ画面

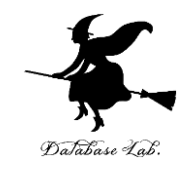

```
sidebarPanel (
    numericInput("breaks",
                                "value = ?", value=0
```

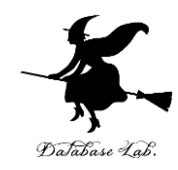

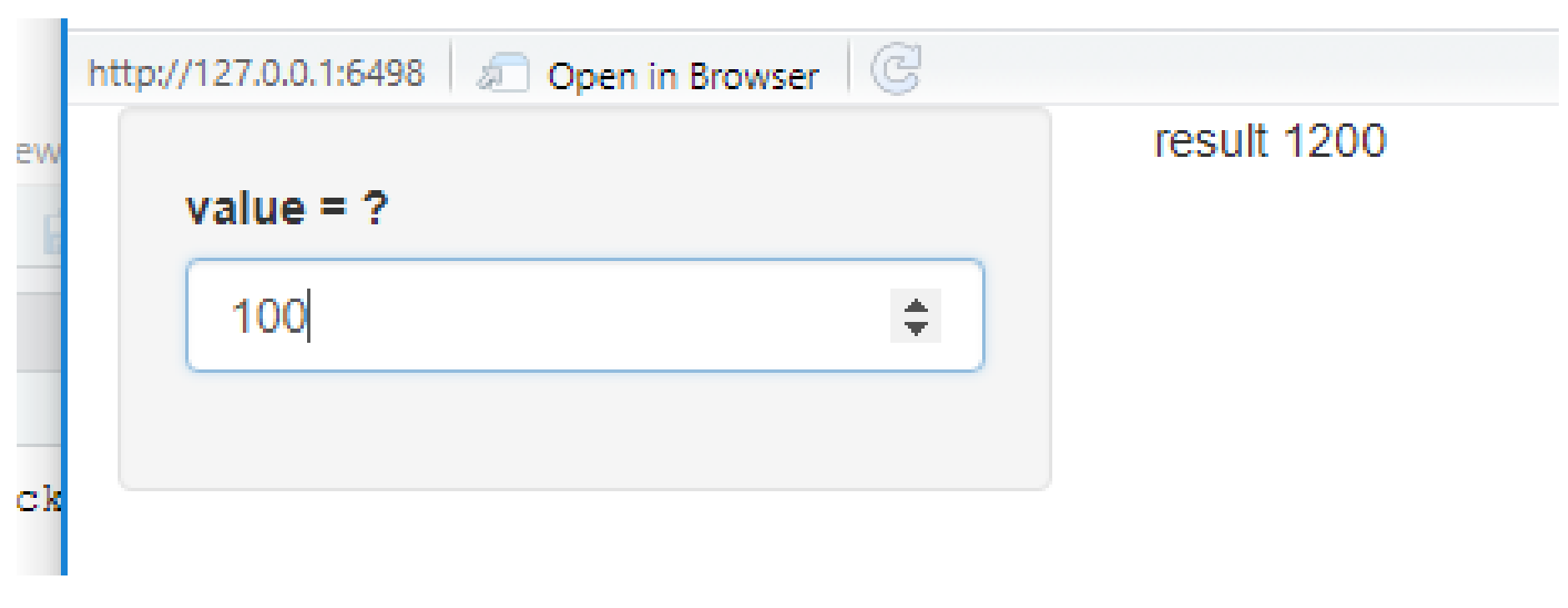

#### 値を入れると答えが出る

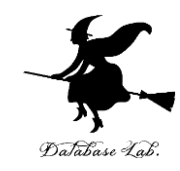

### 3-3. Shiny のラジオボタン

### ui.R を書き換え

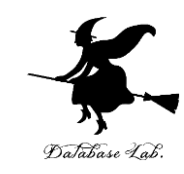

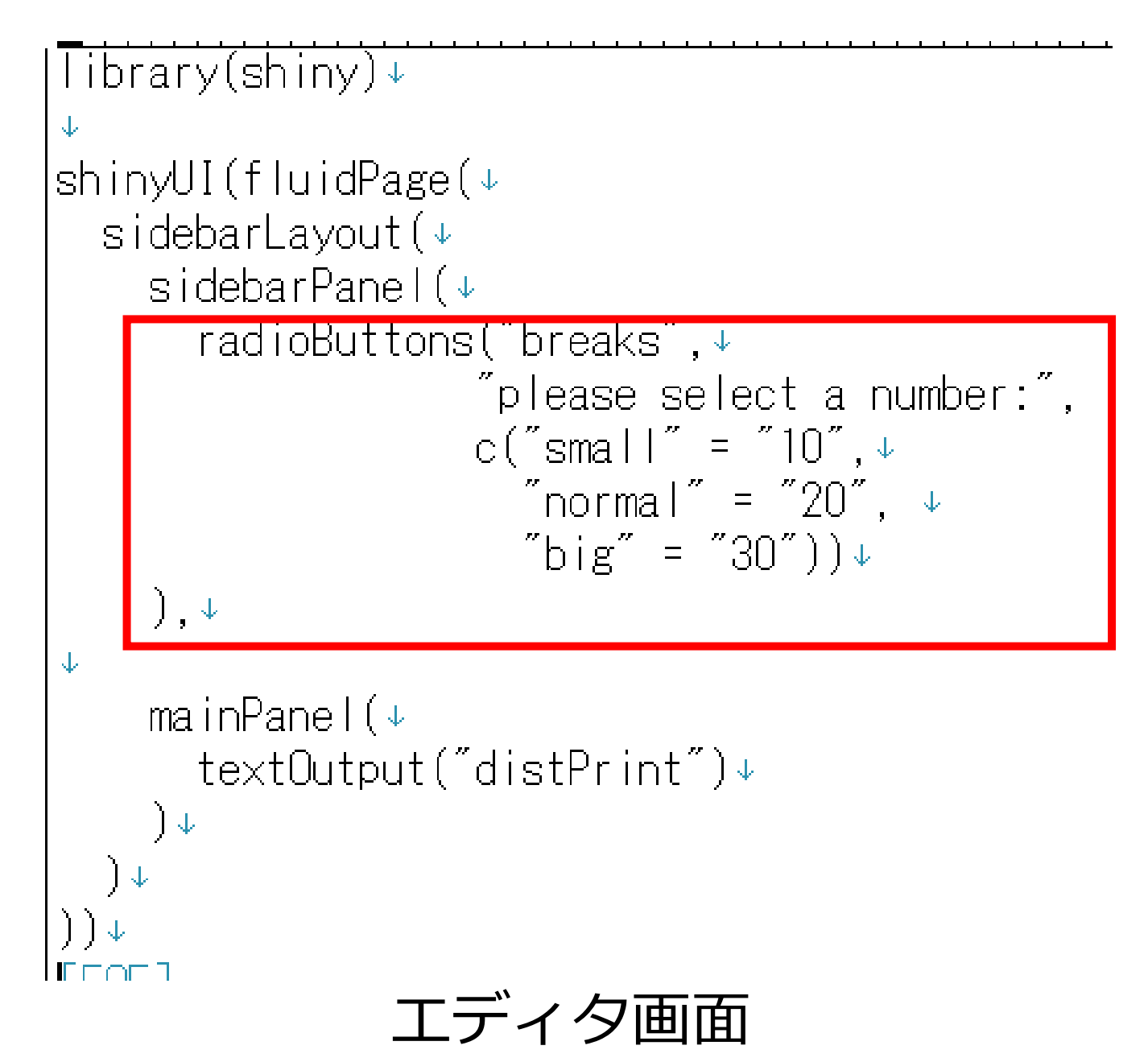

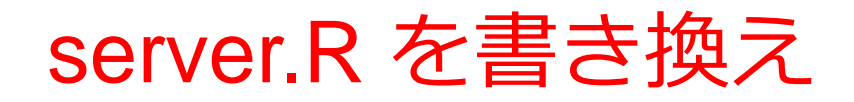

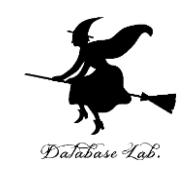

```
shinyServer(function(input, output) {
    output$distPrint <- renderText({
        paste( "12:", as.integer(input$breaks) * 12)
     })
        Uースコード
        Jシンクスコード
        Jシンクスする「文字列」の受け渡しになるので、
```

as.integer で整数化

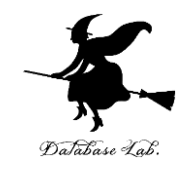

### 3-4. テーブル表示

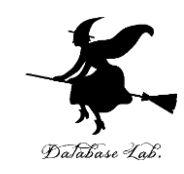

# ◆ Rシステムのプロットコマンド (plot, hist など)の結果表示

renderPlot + plotOutput

◆ 画像表示

renderImage + plotOutput

◆ テキスト表示

renderPlot + textOutput ※ さきほど行いました

◆ テーブル形のオブジェクトの表示

renderTable + tableOutput

ui.R を書き換え

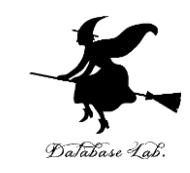

library(shiny)↓ 2  $\mathbf{J}_{\mathbf{r}}$ 3 shinyUI(fluidPage(↓ sidebarLayout(+ 5 sidebarPanel(), ↓ 3 mainPanel(↓ tableOutput("distTable")↓ 7 3 ]

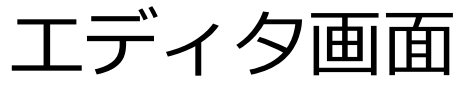

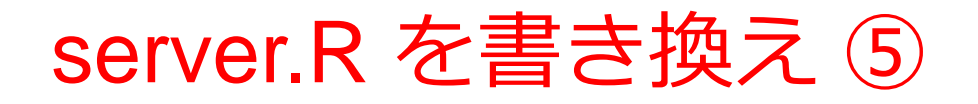

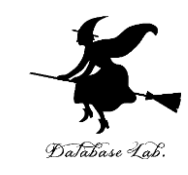

|        | library(shiny)↓              |             |
|--------|------------------------------|-------------|
| )<br>- | 2 🗸                          |             |
| )<br>) | shinyServer(function(input)  | , output) { |
| -      | - output\$distTable <- rende | erTable({↓  |
| )      | 5 faithful↓                  |             |
| )<br>] | ;                            |             |
| 7      | '   } ) ↓                    |             |
| .      |                              |             |